## LABORATORI FORMATIVI NEOASSUNTI

#### (Nota DGPER prot. 202382 - 26/11/2024)

Nell'anno scolastico 2024/25 i docenti neoassunti devono frequentare uno o più percorsi formativi, per un totale pari ad **almeno 12 ore**, riferiti alle seguenti linee di investimento PNRR:

| Didattica digitale integrata e formazione sulla | Nuove competenze e nuovi linguaggi        |
|-------------------------------------------------|-------------------------------------------|
| transizione digitale del personale scolastico   | (M4C1I3.1) in riferimento ai percorsi sul |
| (M4C1I2.1);                                     | multilinguismo                            |
|                                                 |                                           |

I percorsi di formazione devono<u>essere gestiti attraverso la piattaforma</u> **"Scuola futura",** disponibile al link <u>https://scuolafutura.pubblica.istruzione.it/</u>

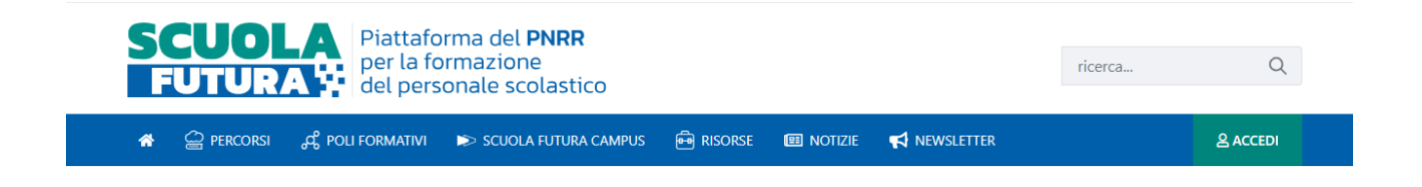

# COME ISCRIVERSI AI LABORATORI

### NELLA PIATTAFORMA PNRR "SCUOLA FUTURA"

- 1. Aprire la piattaforma al seguente indirizzo: <u>https://scuolafutura.pubblica.istruzione.it/</u>
- 2. Accedere con le proprie credenziali.

| Decole di ar            | rasso dal 01/10/2021      |
|-------------------------|---------------------------|
| negue u au              | CESSO GE O IV TOVEDE T    |
| Usemame:                | Username dimenticato      |
| Interito I fue uterrume |                           |
| Password                | Password dimenticatal     |
| Reportant in patroward  |                           |
|                         | ENTRA                     |
|                         | OPPURE                    |
| Entra con SPID          | Approfondisci SPID        |
| 1 Entra con CIE         | Approfondisci CIE         |
|                         | tour to the second second |
| Entra con ONS           | Approronolaci UNIS        |

3.Entrare nel profilo come "Utente corsista – Docente" e verificare la correttezza della mail per le comunicazioni

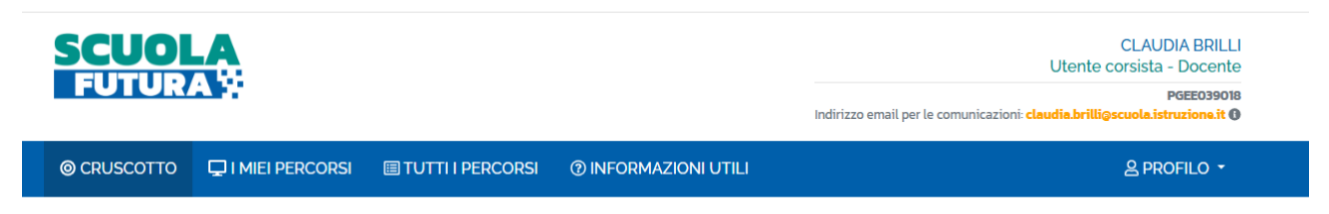

### 4.Entrare su "TUTTI I PERCORSI"

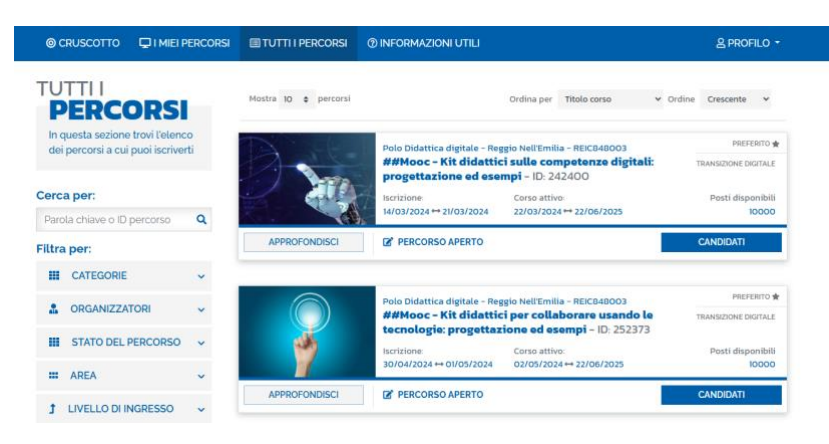

5. È possibile filtrare per "CATEGORIE" e trovare i percorsi idonei. In alternativa utilizzare "Cerca per" se si possiede ID del Percorso (codice numerico)

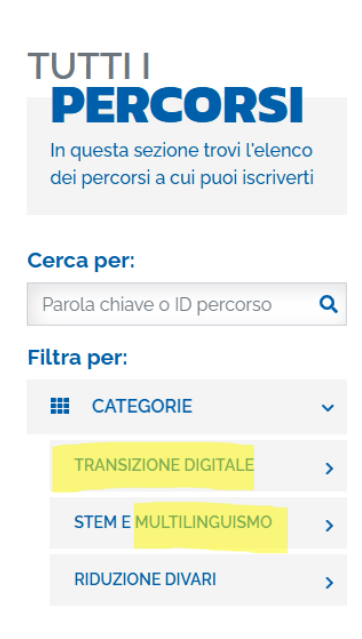

I percorsi validi come Laboratori per i docenti neoassunti appartengono a una di queste due categorie:

- Transizione digitale
- Multilinguismo
- **TRANSIZIONE DIGITALE** È il programma di formazione sulla transizione digitale integrata e sulla trasformazione digitale dell'organizzazione scolastica, rivolto a tutto il personale scolastico in servizio e coerente con i quadri di riferimento europei DigComp e DigCompEdu.
- **MULTILINGUISMO E STEM** È il programma di formazione mirato a far crescere cultura scientifica e le prospettive internazionali del personale scolastico, come previsto dalla linea di investimento del PNRR su Nuove competenze e nuovi linguaggi.

6. È possibile utilizzare ulteriori filtri ed è possibile scegliere un criterio di ordinamento:

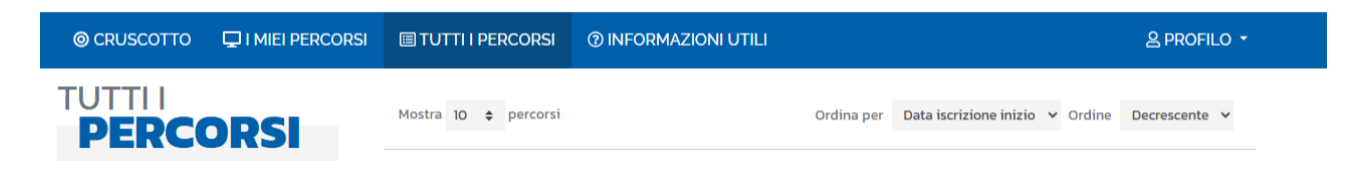

7. Dopo aver selezionato il corso, sono disponibili informazioni dettagliate selezionando il pulsante "APPROFONDISCI"

| Cerca per:                                                                                |                                                             |                                                        | FFT Limbrid                                                                                                   |                           | PREFERITO            |
|-------------------------------------------------------------------------------------------|-------------------------------------------------------------|--------------------------------------------------------|----------------------------------------------------------------------------------------------------|---------------------------|----------------------|
| Parola chiave o ID percorso                                                               | Q                                                           |                                                        | #LAB-CT01. Compete                                                                                            | nze trasversali in classe | TRANSIZIONE DIGITALE |
| iltra per:                                                                                |                                                             |                                                        | Iscrizione:                                                                                                   | Corso attivo:             | Posti disponibil     |
| CATEGORIE                                                                                 | ~                                                           |                                                        | 18/01/2025 ↔ 18/02/2025                                                                                       | 19/02/2025 ↔ 19/03/2025   | 30                   |
| TRANSIZIONE DIGITALE                                                                      | •                                                           | APPROFONDISCI                                          | PERCORSO APERTO                                                                                               |                           | CANDIDATI            |
| STEM E MULTILINGUISMO                                                                     | >                                                           |                                                        |                                                                                                    |                           |                      |
| Lincontro: 19/02/20                                                                       | Si aj                                                       | ore una sched                                          | a informativa de                                                                                              | l percorso scelto         | C                    |
| tipologia 1 - progetta<br>concordato e suppo<br>lim Iscrizione:<br>18/01/2025 ↔ 18/0<br>6 | 25 ore 17.00 - 15<br>azione di un'attiv<br>rtato dai docent | ità didattica (2 ore a cura d<br>i EFT (2 ore online). | el corsista); tipologia 2 - labora<br>Percorso attivo:<br>19/02/2025 ↔ 19/03/2025<br>Posti disponibili:<br>30 | torio in classe           |                      |

Tipo percorso: Online

Destinatari: Dirigenti scolastici Docenti

Organizzatore: EFT Umbria

8. Per l'attestato si fa riferimento alla guida all'uso della Piattaforma (pag.14) su INFORMAZIONI UTILI

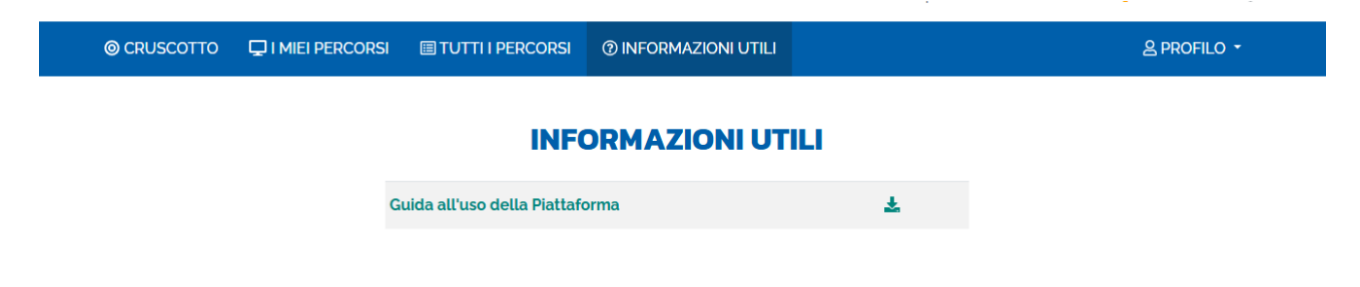